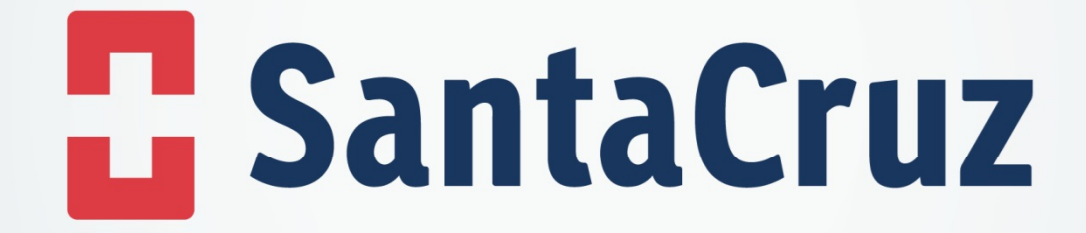

## Como baixar 2<sup>a</sup> via do boleto através do Pedido Eletrônico

## Após realizar a atualização do programa, seguir o passo a passo a seguir:

- Clicar na opção "Relatório"
- Selecionar a aba Relatórios de débitos
- Filtrar pela data de emissão ou pela data de vencimento (As datas devem ser iguais)
- Em seguida clicar em "Filtrar"

| Pedido                | <b>) Eletrônico</b><br>Rápido e Fácil | E SantaCruz               | H<br>Novo Pedido | Produtos | 1<br>Importar | U<br>Histórico                   | Relatório | Transmissão | <b>O</b><br>Configuração | C<br>Atualização |  |  |
|-----------------------|---------------------------------------|---------------------------|------------------|----------|---------------|----------------------------------|-----------|-------------|--------------------------|------------------|--|--|
| Relatório de Créditos |                                       |                           |                  |          |               |                                  |           |             |                          |                  |  |  |
| Farmácia              | Todas                                 |                           |                  |          |               | 🖲 Data Emissão 🔵 Data Vencimento |           |             |                          |                  |  |  |
| Nota                  |                                       |                           |                  |          |               | 01/06/2020 até 01/06/2020        |           |             |                          |                  |  |  |
| Situação              | À Vencer 🔛 V                          | encidos 📄 À Vencer em 🛛 7 | ▼ Dias           |          |               |                                  |           |             |                          |                  |  |  |
|                       |                                       |                           |                  |          |               |                                  |           |             | Filtrar                  | Limpar           |  |  |

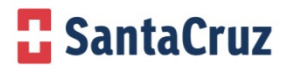

## Após realizar a atualização do programa, seguir o passo a passo a seguir:

- Clicar no ícone da impressora
- A pagina referente ao boleto escolhido vai abrir e dar a opção de "Salvar ou imprimir".

| Tipo documento                                                                                                    | Data emissão           | Data vencimento | Valor                      | Situação  | Nota   | Boleto | Linha digitável |
|----------------------------------------------------------------------------------------------------|------------------------|-----------------|----------------------------|-----------|--------|--------|-----------------|
| DF - FATURA CLIENTE                                                                                               | 01/06/2020             | 25/06/2020      | 25/06/2020 R\$ 190,32      |           | Q      | 0      |                 |
| <ul> <li>Visualizador de PDF</li> <li>Imprimir Salvar</li> <li>BENEFICIÁRIO</li> <li>Feito o processo,</li> </ul> | E DISTRI<br>é só baixa | BUIDORA E       | )E MEDICAM<br>e realizar o | ENTOS SAN | NTA CF | RUZ    |                 |
|                                                                                                    |                        |                 |                            |           |        |        |                 |

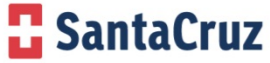